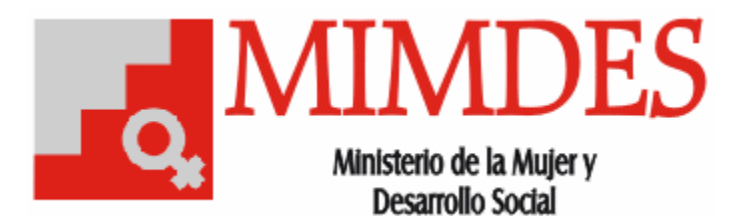

## Sistema de Trámite Documentario Versión 2.0

## COMO TRABAJAR CON DOCUMENTOS PENDIENTES DEL 2003 O ANTERIORES

Debe tener presente que para continuar un tramite del año 2003 o anteriores, debe de realizar las mismas acciones como si fuera un documento nuevo, teniendo en consideración que en el campo "Observaciones" debe indicar el Nro. de Expediente ó Hoja de Ruta del año 2003 o anterior.

La nueva Hoja de Tramite que imprimirá será la que continúe con el flujo y la hoja de ruta original deberá adjuntarse a la nueva.

Finalmente, se deberá dar por atendido el documento en el sistema de trámite antiguo.

## Realice las siguientes operaciones:

- 1. De un clic al icono Documento Normal de la Barra de Herramientas
- Seleccione el Tipo de Documento : Privado (Reservado Confidencial y Publico (De uso diario ó común)
- Seleccione los **DIAS** que va a requerir la respuesta por defecto son siete (7) según el TUPA vigente.
- 4. Seleccione la **Prioridad** : Alta, Media o Baja
- 5. Seleccionen el **Asunto**
- 6. Ingrese la **Descripción** del documento generado.
- Seleccione el Tipo de Documento : Original ( Si va a tener acciones)
  Copia (No va a tener acciones , solo conocimiento)

- En Remitido debe seleccionar presionando F1, seleccione uno o varios, según sea su necesidad, o si desea digite en Datos las Siglas y de un clic en el icono Buscar para que su ubicación sea mas rápida. Finalmente Aceptar
- 9. En Acción debe seleccionar presionando F1, seleccione uno o varios, según sea su necesidad, De un clic en Selección; le aparecerá la consulta Desea asignar las acciones seleccionadas a este usuario únicamente (S)i o a todos (N)o. Finalmente Selecciones (S) o (N).
  - a. Puede seleccionar individualmente si fuera el caso
  - b. Puede trabajar en forma grupal y posteriormente agregar otras acciones si fuera necesario
- 10. En Documentos Referencia, debe indicar el documento que va adjunto a la Hoja de Tramite generada, por tal motivo debe de seleccionar Nuevo en el menú desplegable, seleccione el tipo de Documento y de un clic en Aceptar, aparecerá en Documento de Referencia <Nuevo>, de un nuevo clic a <Nuevo> y seleccione la numeración del documento que ira adjunto a la Hoja de Tramite. ; le aparecerá la consulta Desea asignar las acciones seleccionadas a este usuario únicamente (S)i o a todos (N)o. Finalmente Selecciones (S) o (N).
- 11. Digite en Observaciones, el Numero del Expediente o Hoja de Ruta del año 2003 o anterior
- 12. Seleccione **Guardar**, para que de por finalizada la acción de generar una nueva Hoja de Tramite
  - a. Si todo esta correcto OK!! , le mostrara la Hoja de Tramite generada , caso contrario le mostrara una ventana indicándole el error que ha cometido.
  - b. Si le da un clic a Imprimir No podrá realizarla hasta que usted no lo reaccione la acción de Guardar
- 13. Si fuese necesario en la presentación de la Hoja de Tramite podrá configurar su **Impresora**, modificar la escala con el icono **Zoom** para que

varié su escala, si fuera necesario que esta hoja sea trabaja en Excello Word puede darle un clical icono **Exportar**. Dándole en clical icono de Impresión podrá imprimir la Hoja de Tramite. Puede movilizarse dentro de la Hoja de tramite con las flechas derecha – izquierda – arriba – abajo.

- 14. Adjunte la hoja de ruta anterior a la nueva hoja de trámite y remita el documento.
- 15. En el Sistema de Trámite Documentario anterior deberá darse por atendido el documento, quedando UNICAMENTE en el nuevo Sistema para la continuación del trámite correspondiente.